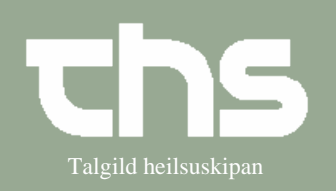

## P.N. Ordination

|               | -                                                                                                    |                                                                                                    |
|---------------|----------------------------------------------------------------------------------------------------|----------------------------------------------------------------------------------------------------|
| STIG          | FORKLARING                                                                                                    | SKÆRMBILLEDE                                                                                                    |
| Find patient  | I første kolonne skrives<br>fødedato/p-tal og vælg <i>Søg</i>                                                                                                    | Find Ryd 010106 Tummas Søg                                                                                                    |
| Ny ordination | Vælg Medisin og Ny<br>ordination                                                                                                    | Medisin Bookin<br>Ny ordination                                                                                                    |
| Kontakt       | Vælg den rigtige <i>Kontakt</i> og<br><i>Enhed</i>                                                                                                    | Kontakt: Innleggjan, 01-10-2008, Ortopædkirurgi<br>Enhed:* G4, seingjadeild                                                           |
| Find medisin  | Skriv medicin-navn eller en<br>del af navnet og tryk <i>Enter</i> .<br>Det er muligt at søge i<br>Præparatnavn, Generisk navn<br>eller Skabelon. Prikken står<br>som default i Præparatnavn. | Udstedt dato 20-10-2008                                                                                                    |
| Medicinskab   | Søgeresultatet er i første<br>omgang begrænset til<br>medicinskab.                                                                                                    | Søgeresultat for: "diaz<br>Søgning begrænset til medicinskab                                                                          |
| Vis alle      | For at kunne se alt det medicin<br>som apoteket har så tryk <i>Vis</i><br><i>alle</i>                                                                                                    | Vis alle Antal = 0(1)                                                                                                    |
| Vel medisin   | Marker det medicin som skal<br>bruges og tryk <i>OK</i>                                                                                                    | Søgning ikke begrænset til a medicin.dk Præpopslag III<br>A Navn Form Styrke Produ<br>III B:3 N05 Diazepam "DAK" tablett 5 mg Nycome  |
|               | Se efter om<br>Administrationsmåde og<br>Administrationsvej er rigtigt                                                                                                    | Administrationsmåde Administrationsvej<br>Tabletter og øvrigt peroralt                                                                |
| Dosering      | Tryk på <i>Dosering</i>                                                                                                    | Dosering                                                                                                    |
| Dosering      | Vælg den rigtige<br>Doseringstype.<br><b>1x3:</b> Samme dosis en eller<br>flere gange dagligt<br><b>Periodisk:</b> Eks. En dosis hver<br>2. time<br><b>2+3:</b> Eks en dosis om              | Doseringstype<br>1x3<br><vælg type=""><br/>1x3<br/>Periodisk<br/>2+3<br/>Engangsdosis<br/>Efter særlig ordination<br/>Ugeskema</vælg> |

## Huskeseddel

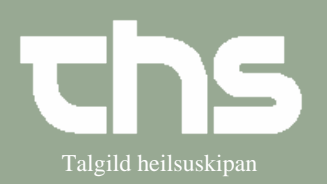

## P.N. Ordination

|                    | morgenen og en anden om<br>aftenen<br><b>Engangsdosis:</b><br><b>Efter særlig ordination:</b> Eks.<br>En time før operation.<br><b>Ugeskema:</b> Eks. Samme dosis<br>eller forskellige dosis over en |                                                                                                    |
|--------------------|----------------------------------------------------------------------------------------------------|----------------------------------------------------------------------------------------------------|
| Varighed           | periode (Marevan)<br>Tag beslutning om hvor længe<br>ordinationen skal være<br>gældende.                                                                                                    | Varighed Dage<br>Dosis Dosisenhed Dage<br>Uger<br>1 tablett Indtil videre<br>Mindste tid mellem do Til seponering     |
| P.n.               | Sæt flueben i <i>P.n.</i>                                                                                                    | Image: Dostserined Antal Oddening   1 tablett × 3 ▼ dagligt ▼ P.n.                                                    |
| Tid mellem doserne | Vælg Mindste tid mellem<br>doserne                                                                                                    | Mindste tid mellem doserne 4 Time<br>Minut<br>Time<br>Dag<br>Uge                                                      |
| Maximal dosis      | Vælg Maximal dosis                                                                                                    | Maximal dosis 3 pr. døgn v<br>døgn<br>Doseringsanvisning uddeling                                                     |
| Instruktion        | Skriv Instruktion til klinikere                                                                                                    | Instruktion til klinikere<br>Tú kanst skriva instruktión til klinikara her                                            |
| Administrer        | Sæt flueben i Administrer<br>lægemiddel i<br>administrationslisten på enhed<br>hvis lægemidlet skal gives på<br>afdelingen                                                                           | ☐ Særlig diskretion ☐ Anden ordinatør ☐ Selvadm. ☐ Sic!<br>☑ Administrer lægemiddel i administrationslisten på enhed: |
| Signer             | Tryk Signer                                                                                                    | Signer                                                                                                    |